# Opprette bruker i morotur

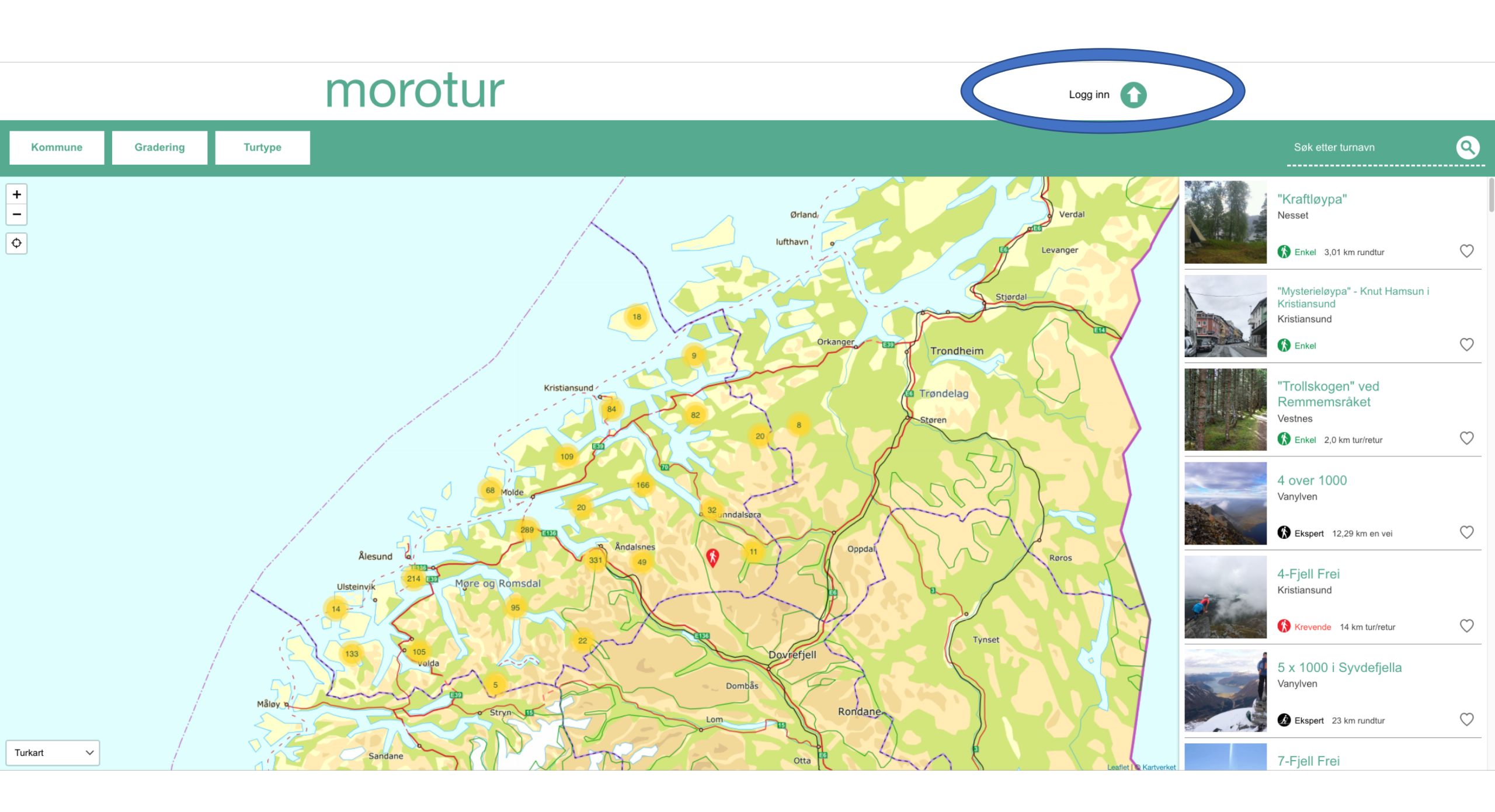

## Morotur innlogging

Epost

Passord

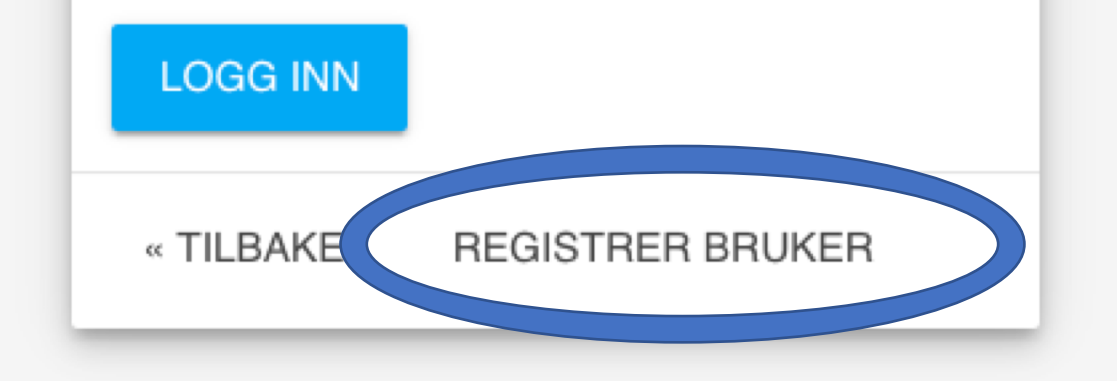

## Ny bruker

| Epost      | _ |
|------------|---|
| Novo       |   |
| Navn       |   |
| Passord    |   |
| LAG BRUKER |   |
| TILBAKE    |   |

Fyll ut feltene. Fint om du skriver inn fullt navn, da vet vi hvem vi skriver til dersom vi må kontakte deg. Når du har fylt ut de tre feltene, trykker du på «LAG BRUKER».

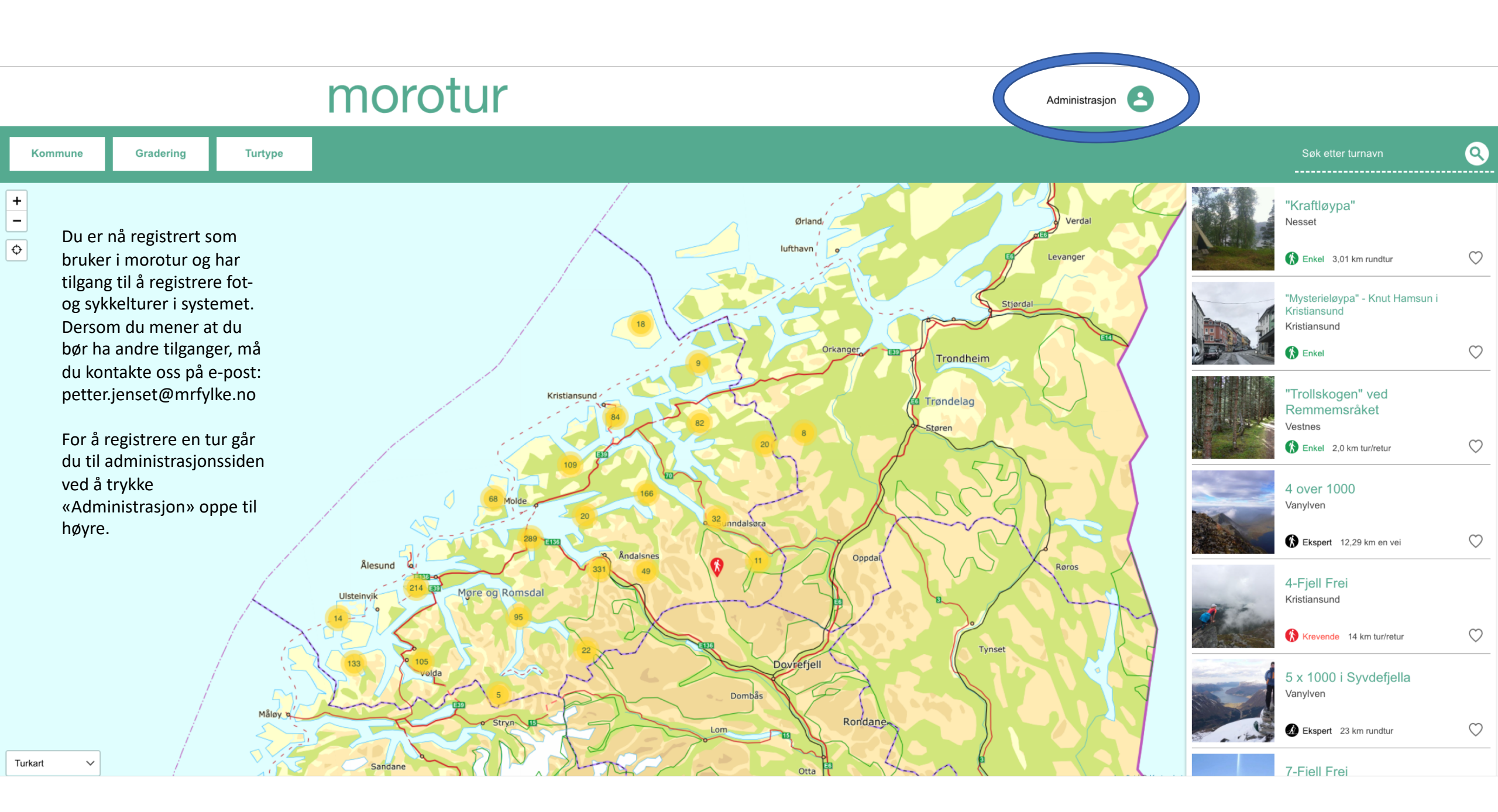

| Morotur administrasjon                                |         | Turer   | morotur.no » |
|-------------------------------------------------------|---------|---------|--------------|
| godkjente turer   turer til godkjenning   mine utkast |         |         | NY TUR       |
| Turnavn                                               | Kommune | Turtype | Gradering    |
| Inne på administrasjonssiden<br>trykker du «NY TUR»   |         |         |              |

### Du kommer da inn i registreringsskjemaet for turen. Følg veiledende hjelpetekster og fyll ut skjemaet så godt du kan. Se for deg at du skal gi informasjonen til noen som ikke er kjent i området.

## Registrer tur

Turnavn.\* Her legger du inn nannet på turen. Bruk navn som står i kartet. For ikke å forveksle andre turnal med samme navn er det lurt å legge til stedsnavn eller lignende. Ets. «Samren på Turna» Om du vil an med navnet på startistedet, skriver du altid navnet på turnalet først. Ets. « Frelippen fra sortisuns

Navn på tur

#### Kommune:\*

| c av for alle kommuner turen er innom. |
|----------------------------------------|
| Aukra                                  |
| Aure                                   |
| Averøy                                 |
| Eide                                   |
| Fræna                                  |
| Giske                                  |
| Gjemnes                                |
| Halsa                                  |
| Haram                                  |
| Hareid                                 |
| Herøy                                  |
| Kristiansund                           |
| Midsund                                |
| Molde                                  |
| Nesset                                 |
| Norddal                                |
| Rauma                                  |
| Rindal                                 |
| Sande                                  |
| Sandøy                                 |
| Skodje                                 |
| Smøla                                  |
| Stordal                                |
| Stranda                                |
| Sula                                   |
| Sunndal                                |
| Sumadal                                |
| Sykkylven                              |
| Tingvoll                               |
| Ulstein                                |
| Vanylven                               |
| Vestnes                                |
| Volda                                  |
| Alesund                                |
| Ørskog                                 |
| Ørsta                                  |
| Lesja (Oppland)                        |
| Hornindal (Sogn og Fjordane)           |

Type tur:\* Her kan du kun velge en kategori. Kan turen gjennomføres på flere måter, må det lages egen turbeskrivelse for hver kategori. Fottur Skitur
Sykkeltur

#### Informasjon om merking:\*

Ikke skiltet eller merket Skiltet Merket Både skiltet og merket

### Arstider turen normalt kan gjennomføres: Huk av for alle årstider turen normalt kan gjennomføres i. Du må ta hensyn til turkategorien du beskriver

Vinter

- 🗆 Vår Sommer
- 🗆 Høst

#### Turbeskrivelse

Kort om turen: Beskriv kort og konsist hva som er fint/spesielt med denne turen. Hvilke omgivelser den går i, og hva en kan se og oppleve underveis